# Instructions for Stay Cay Google Doc Log

#### Is this log for me?!?

\*This is not the required log for the Mi Stay Cay Challenge, just an option \*You need to have access to a Google account to use this form

\*These instructions are based off our computer view, not mobile view.

\*It does not happily download into Excel

\*You should be somewhat familiar with Google sheets as we are a wacky events company not techies. There are some helpful hints on page 3

If this log option is not for you simply choose one of the other options! Happy logging!

### STEP 1:

Open the link, and immediately go to FILE and select MAKE A COPY so that it is on your drive. Reread the previous sentence 40 times and then click <u>HERE!</u> Please note there are formulas in cells and they are not locked when you copy ONLY TYPE IN INSTRUCTED COLUMN.

#### STEP 2:

Choose the tab that aligns with the challenge you have selected!

ROAD TRIP - LONG HAUL -

#### STEP 3:

Get moving and then log your minutes!

Please note, you need to log in MINUTES. If your moving time was 1 hour and 27 minutes you would log 87 minutes. If you enter 1:27 the page will literally explode...repeat with me....LOG. IN. MINUTES.

**Road Trip**– 1080 minutes at your own pace between June 1 and June 30. Simply enter your minutes into the blue box to the right of the date and then start to watch your Stay Cay list grow!

|  |  |        | MLS                 | STAY-CAY |  |  |  |  |
|--|--|--------|---------------------|----------|--|--|--|--|
|  |  | Date   | Daily Minutes Moved |          |  |  |  |  |
|  |  | June 1 | 30                  |          |  |  |  |  |
|  |  | June 2 | 20                  |          |  |  |  |  |
|  |  | June 3 | 40                  |          |  |  |  |  |
|  |  | June 4 | 45                  | START!   |  |  |  |  |
|  |  | June 5 |                     | Stop 2   |  |  |  |  |
|  |  | June 6 |                     | Stop 3   |  |  |  |  |
|  |  | June 7 |                     | Stop 4   |  |  |  |  |

**Long Haul Challenge** – 2160 minutes at your own pace between June 1 and June 30. Simply enter your minutes into the blue box to the right of the date and then start to watch your Stay Cay list grow!

|  | Date |     | Daily Minutes Moved |  |        | Toto     |  |  |  |
|--|------|-----|---------------------|--|--------|----------|--|--|--|
|  | June | 1   | 90                  |  |        |          |  |  |  |
|  | June | 2   | 60                  |  |        |          |  |  |  |
|  | June | 2   | 75                  |  |        | Lighthe  |  |  |  |
|  | June | e 4 | 45                  |  | START! | South H  |  |  |  |
|  | June | e 5 | 100                 |  | Stop 2 | Big Red  |  |  |  |
|  | June | e 6 |                     |  | Stop 3 | Grand H  |  |  |  |
|  | June | e 7 |                     |  | Stop 4 | Big Sabl |  |  |  |
|  | June | 8 8 |                     |  | Stop 5 | Point Be |  |  |  |
|  | June | 9   |                     |  | Stop 6 | Grand Tr |  |  |  |

## Helpful Tips!

To make a copy, go to File and then choose Make a Copy then Name it and click OK. We suggest you bookmark the link for easy daily use!

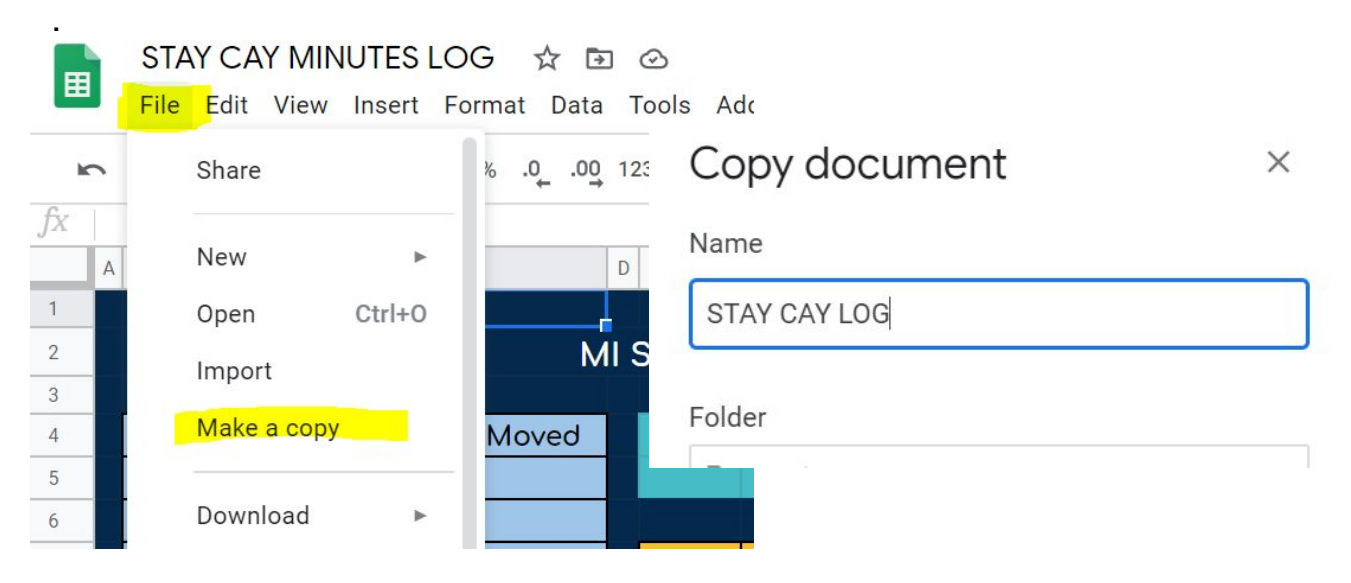